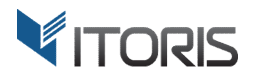

# Automatic Related Products extension for Magento2

## **User Guide**

version 1.0

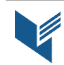

Website: <u>http://www.itoris.com</u> Email: sales@itoris.com

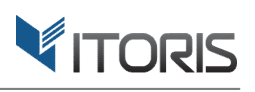

#### **Contents**

| 1. | Introduction                                     | 3   |
|----|--------------------------------------------------|-----|
| 2. | Installation                                     | 3   |
|    | 2.1. System Requirements                         | 3   |
|    | 2.2. Installation                                | 3   |
|    | 2.3. License                                     | 3   |
| 3. | How to Use                                       | 4   |
|    | 3.1. Settings                                    | 4   |
|    | 3.1.1 Auto Related Products Configuration        | 4   |
|    | 3.1.2 Auto Upsells Configuration                 | 5   |
|    | 3.1.3 Auto Cross-sells Configuration             | 6   |
|    | 3.2 Product Management                           | 7   |
|    | 3.2.1 Auto Related Products for Certain Product  | 7   |
|    | 3.2.2 Auto Upsells for Certain Product           | 9   |
|    | 3.2.3 Auto Cross-sells for Certain Product       | 9   |
|    | 3.3 Auto Related/Upsells/Cross-sells on Frontend | .11 |

#### 1. Introduction

The document is a User Guide for extension **Automatic Related Products** created for Magento2 websites. It describes the extension functionality and provides some tips for a quick start.

Official Page - https://www.itoris.com/magento-2-automatic-related-upsell-cross-sell.html

The purpose of the Auto Related/Upsells/Cross-sells extension for Magento 2 is to add selected products, upsells, or cross-sells 5-30 % more expensive to all products, or per product in current, or selected categories.

The extension allows to configure related products, upsells, cross-sells for all products globally or per product manually. If products have already the ready-made lists of any type of product relationships, the settings help to keep such products the same. The search algorithm provides quick and relevant results by moving bestsellers to the top of list, setting price range, and showing a specified number of products on Frontend.

To show products from different categories admin can choose either to search related products, upsells, cross-sells in a current category or select categories per product manually.

#### 2. Installation

#### 2.1. System Requirements

The extension requires Magento 2.x

#### **2.2. Installation**

The extension is provided as a .zip archive with the source code and the installation instructions.

Unpack the source code into **/app/code/Itoris/Itoris\_AutoRelatedUpsellsCrossSells/** folder on your server. And run the following commands in the SSH console:

php bin/magento module:enable --clear-static-content Itoris\_AutoRelatedUpsellsCrossSells
php bin/magento setup:upgrade

Then log into Magento backend and flush cache in System -> Cache Management -> Flush Magento Cache

If you experience any issues with the extension installation please contact us here - <a href="https://www.itoris.com/contact-us.html">https://www.itoris.com/contact-us.html</a>

#### 2.3. License

The extension has full open source code. One license/purchase can be used on a single production Magento2 website and its development instances. The extension can be customized for the license owner needs. Redistribution of the extension or its parts is not allowed. Please read more details here -<u>https://www.itoris.com/magento-extensions-license.html</u>

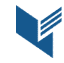

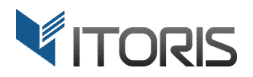

#### 3. How to Use

#### 3.1. Settings

The extension is available following STORES -> Settings -> Configuration -> ITORIS EXTENSIONS -> Auto Related/Upsells/Cross-sells.

The first tab "**General Settings**" allows to enable or disable the extension globally or per store view. The ability to configure separate settings for certain store views is also available.

| <b>(</b> )               | Configuration                        | Q                                     | 🌲 💄 admin 👻 |
|--------------------------|--------------------------------------|---------------------------------------|-------------|
| DASHBOARD<br>\$<br>SALES | Store View: Default Config 🔻         | 0                                     | Save Config |
| PRODUCTS                 | GENERAL V                            | General Settings                      | $\odot$     |
| CUSTOMERS                | ITORIS EXTENSIONS                    | Extension Enabled<br>[store view] Yes |             |
| <b>MARKETING</b>         | General Settings                     | Auto Related Products                 | $\odot$     |
|                          | Auto Related/Upsells<br>/Cross-sells | Auto Upsells                          | $\odot$     |
| REFERTS                  | CATALOG ~                            | Auto Cross-sells                      | $\odot$     |
| STORES                   | CUSTOMERS ~                          |                                       |             |
|                          | SALES ~                              |                                       |             |

#### **3.1.1 Auto Related Products Configuration**

Tab "Auto Related Products" provides the following settings:

**Auto Select Related Products Randomly** – searches for related products randomly and adds them to products. There are three options in dropdown:

- Yes, if list is empty the extension searches for related products and adds them to products, if the list is empty. This option is set by default.
- No the extension doesn't add auto related products to products.
- Yes the extension searches for related products and substitutes existing related products' lists.

**Choose Random from Best Sellers List Top** – chooses 20 bestsellers on which related products' lists will be created.

**Price Point of Selected Products** – allows to set the price percentage range and searches for products in this specific price range. The price range 5 - 30% is set by default.

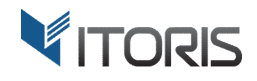

**Number of Related Products** – shows a number of related products on Frontend. Six products are shown by default.

| GENERAL                                 | ~ | General Settings                                                                        |                         | $\odot$               |
|-----------------------------------------|---|-----------------------------------------------------------------------------------------|-------------------------|-----------------------|
| ITORIS EXTENSIONS                       | ^ | Auto Related Products                                                                   |                         | $\overline{\bigcirc}$ |
| General Settings                        |   | Auto Select Related Products                                                            | Yes, if list is empty   |                       |
| Auto<br>Related/Upsells/Cross-<br>sells |   | Randomly<br>[store view]<br>Choose Random from Best<br>Sellers List Top<br>[store view] | 20                      |                       |
| CATALOG                                 | ~ | Price Point of Selected Products<br>[store view]                                        | from 5 % to 30 % Higher |                       |
| CUSTOMERS                               | ~ | Number of Related Products<br>[store view]                                              | 6                       |                       |
| SALES                                   | ~ | Auto Upsells                                                                            |                         | $\odot$               |
| SERVICES                                | ~ | Auto Cross-sells                                                                        |                         | Q                     |
| ADVANCED                                | ~ |                                                                                         |                         | U                     |

#### 3.1.2 Auto Upsells Configuration

Tab "Auto Upsells" provides the following settings:

Auto Select Upsells Randomly – searches for upsells randomly and adds them to products.

There are three options in dropdown:

- Yes, if list is empty the extension searches for upsells and adds them to products, if the list is empty. This option is set by default.
- No the extension doesn't add auto upsells to products.
- Yes the extension searches for upsells and substitutes existing upsells' lists.

**Choose Random from Best Sellers List Top** – chooses 20 bestsellers on which upsells' lists will be created.

**Price Point of Selected Products** – allows to set the price percentage range and searches for products in this specific price range. The price range 5 - 30% is set by default.

Number of Upsells – shows a number of upsells on Frontend. Six products are shown by default.

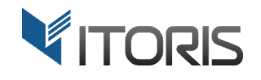

| GENERAL                                 | ~ | General Settings                                            |                         | $\odot$ |
|-----------------------------------------|---|-------------------------------------------------------------|-------------------------|---------|
| ITORIS EXTENSIONS                       | ^ | Auto Related Products                                       |                         | $\odot$ |
| General Settings                        |   | Auto Upsells                                                |                         | $\odot$ |
| Auto<br>Related/Upsells/Cross-<br>sells |   | Auto Select Upsells Randomly<br>[store view]                | Yes, if list is empty   |         |
| CATALOG                                 | ~ | Choose Random from Best<br>Sellers List Top<br>[store view] | 20                      |         |
| CUSTOMERS                               | ~ | Price Point of Selected Products<br>[store view]            | from 5 % to 30 % Higher |         |
| SALES                                   | ~ | Number of Upsells<br>[store view]                           | 6                       |         |
| SERVICES                                | ~ | Auto Cross-sells                                            |                         | $\odot$ |
| ADVANCED                                | ~ |                                                             |                         |         |

#### 3.1.3 Auto Cross-sells Configuration

Tab "Auto Cross-sells" provides the following settings:

Auto Select Cross-sells Randomly – searches for cross-sells randomly and adds them to products.

There are three options in dropdown:

- Yes, if list is empty the extension searches for cross-sells and adds them to products, if the list is empty. This option is set by default.
- No the extension doesn't add auto cross-sells to products.
- Yes the extension searches for cross-sells and substitutes existing cross-sells' lists.

**Choose Random from Best Sellers List Top** – chooses 20 bestsellers on which cross-sells' lists will be created.

**Price Point of Selected Products** – allows to set the price percentage range and searches for products in this specific price range. The price range 5 - 30% is set by default.

Number of Cross-sells – shows a number of cross-sells on Frontend. Four products are shown by default.

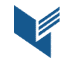

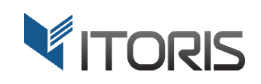

| GENERAL                                 | ~ | General Settings                                            |                         | $\odot$ |
|-----------------------------------------|---|-------------------------------------------------------------|-------------------------|---------|
| ITORIS EXTENSIONS                       | ^ | Auto Related Products                                       |                         | $\odot$ |
| General Settings                        |   | Auto Upsells                                                |                         | $\odot$ |
| Auto<br>Related/Upsells/Cross-<br>sells |   | Auto Cross-sells                                            |                         | $\odot$ |
| CATALOG                                 | ~ | Auto Select Cross-sells Randomly<br>[store view]            | Yes, if list is empty   |         |
| CUSTOMERS                               | ~ | Choose Random from Best<br>Sellers List Top<br>[store view] | 20                      |         |
| SALES                                   | ~ | Price Point of Selected Products<br>[store view]            | from 5 % to 30 % Higher |         |
| SERVICES                                | ~ | Number of Cross-sells<br>[store view]                       | 4                       |         |
| ADVANCED                                | ~ |                                                             |                         |         |

#### **3.2 Product Management**

The extension allows to add related products, upsells, or cross-sells within a specific price range, or a category(ies) to a certain product.

The "Related Products, Up-sells, and Cross-sells" section with advanced settings appears for all products. The first four settings for each type depend on the general ones. To change the setting, checkbox "Use config settings" is to be cleared.

#### 3.2.1 Auto Related Products for Certain Product

**Auto Select Related Products Randomly** – searches for related products randomly and adds them to the product. There are three options in dropdown:

- Yes, if list is empty the extension searches for related products and add them, if the list is empty. This option is set by default.
- No the extension doesn't add auto related products to the product.
- Yes the extension searches for related products and substitutes the existing list.

**Choose Random from Best Sellers List Top** – chooses 20 bestsellers on which related products' lists will be created.

**Price Point of Selected Products** – allows to set the price percentage range and searches for products in this specific price range.

**Number of Related Products** – shows a number of related products on Frontend. Six products are shown by default.

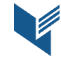

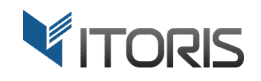

| Ŵ                         | Stark Fundan                                   | nental Hoodie                                   |                               | ← Back | Add Attribute | Save 🔻                |
|---------------------------|------------------------------------------------|-------------------------------------------------|-------------------------------|--------|---------------|-----------------------|
| DASHBOARD<br>SALES        | Related Products,                              | Up-Sells, and Cross-Sells                       |                               |        |               | $\overline{\bigcirc}$ |
| PRODUCTS                  | Related Products<br>Related products are sl    | hown to customers in addition to the iter       | m the customer is looking at. |        |               |                       |
|                           | Auto Select<br>Related Products<br>Randomly    | Yes, if list is empty<br>✓ Use config setting   | ¥                             |        |               |                       |
|                           | Choose Random<br>from Best Sellers<br>List Top | 20<br>☑ Use config setting                      |                               |        |               |                       |
| REPORTS<br>STORES         | Price Point of<br>Selected Products            | from 5 % to 30 % Higher<br>☑ Use config setting |                               |        |               |                       |
| SYSTEM                    | Number of Related<br>Products                  | 6<br>☑ Use config setting                       |                               |        |               |                       |
| ND PARTNERS<br>EXTENSIONS | Select from the<br>Same Category(ies)          | Yes                                             | ¥                             |        |               |                       |
|                           | Add Related Products                           |                                                 |                               |        |               |                       |

**Select from the Same Category(ies)** – allows to search for related products in the same category as the chosen product, if "Yes" is selected. If "No" is specified, the category tree becomes available.

| Ŵ             | Stark Fundam                                   | ental Hoodie                                            |                         | ← Back | Add Attribute | Save | • |
|---------------|------------------------------------------------|---------------------------------------------------------|-------------------------|--------|---------------|------|---|
| DASHBOARD     | Related Products<br>Related products are sho   | own to customers in addition to the item the            | customer is looking at. |        |               |      |   |
| \$<br>SALES   | Auto Select Related<br>Products Randomly       | Yes, if list is empty                                   | Y                       |        |               |      |   |
| PRODUCTS      |                                                | Use config setting                                      |                         |        |               |      |   |
| CUSTOMERS     | Choose Random<br>from Best Sellers List<br>Top | 20                                                      |                         |        |               |      |   |
|               | Drice Deint of                                 | Use config setting                                      |                         |        |               |      |   |
|               | Selected Products                              | from 5 % to 30 % Higher                                 |                         |        |               |      |   |
|               | Number of Related<br>Products                  | 6                                                       |                         |        |               |      |   |
| <u> </u>      |                                                | ☑ Use config setting                                    | Ļ                       |        |               |      |   |
|               | Select from the<br>Same Category(ies)          | No                                                      | •                       |        |               |      |   |
| SYSTEM        | Γ                                              | Pick up categories from the list:                       |                         |        |               |      |   |
| FIND PARTNERS |                                                | Sample Category (2049)     Gamma (2)     Moreover (2)   |                         |        |               |      |   |
| a extensions  |                                                | Gear (52)                                               |                         |        |               |      |   |
|               |                                                | Collections (15)     Sale (1)                           |                         |        |               |      |   |
|               |                                                | Promotions (0)     New Category (0)     Subcategory (0) |                         |        |               |      |   |
|               | Add Related Products                           |                                                         |                         |        |               |      |   |

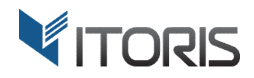

#### **3.2.2 Auto Upsells for Certain Product**

**Auto Select Upsells Randomly** – searches for upsells randomly and adds them to the product. There are three options in dropdown:

- Yes, if list is empty the extension searches for upsells and adds them, if the list is empty. This option is set by default.
- No the extension doesn't add auto upsells to the product.
- Yes the extension searches for upsells and substitutes the existing list.

Choose Random from Best Sellers List Top – chooses 20 bestsellers on which upsells' lists will be created.

**Price Point of Selected Products** – allows to set the price percentage range and searches for products in this specific price range.

Number of Upsells – shows a number of upsells on Frontend. Six products are shown by default.

**Select from the Same Category(ies)** – allows to search for upsells in the same category as the chosen product, if "Yes" is selected. If "No" is specified, the category tree becomes available.

| Ŵ                             | Stark Fundan                                                                  | nental Hoodie                                                 |                           | ← Back | Add Attribute | Save | • |
|-------------------------------|-------------------------------------------------------------------------------|---------------------------------------------------------------|---------------------------|--------|---------------|------|---|
| DASHBOARD<br>\$<br>SALES      | <b>Up-Sell Products</b><br>An up-sell item is offer<br>product the customer i | ed to the customer as a pricier or higher-qu<br>s looking at. | uality alternative to the |        |               |      |   |
| PRODUCTS                      | Auto Select Upsells<br>Randomly                                               | Yes, if list is empty<br>✓ Use config setting                 | ×                         |        |               |      |   |
| CUSTOMERS                     | Choose Random<br>from Best Sellers<br>List Top                                | 20<br>☑ Use config setting                                    |                           |        |               |      |   |
|                               | Price Point of<br>Selected Products                                           | from 5 % to 30 % Higher<br>☑ Use config setting               |                           |        |               |      |   |
| REPORTS                       | Number of Upsells                                                             | 6<br>☑ Use config setting                                     |                           |        |               |      |   |
| SYSTEM                        | Select from the<br>Same Category(ies)                                         | Yes                                                           | •                         |        |               |      |   |
| FIND PARTNERS<br>& EXTENSIONS | Add Up-Sell Products                                                          |                                                               |                           |        |               |      |   |

3.2.3 Auto Cross-sells for Certain Product

**Auto Select Cross-sells Randomly** – searches for cross-sells randomly and adds them to the product. There are three options in dropdown:

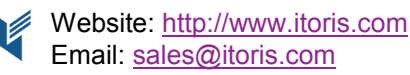

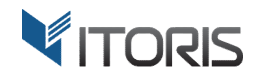

- Yes, if list is empty the extension searches for cross-sells and adds them, if the list is empty. This option is set by default.
- No the extension doesn't add cross-sells to the product.
- Yes the extension searches for cross-sells and substitutes the existing list.

**Choose Random from Best Sellers List Top** – chooses 20 bestsellers on which cross-sells' lists will be created.

**Price Point of Selected Products** – allows to set the price percentage range and searches for products in this specific price range.

Number of Cross-sells – shows a number of cross-sells on Frontend. Four products are shown by default.

**Select from the Same Category(ies)** – allows to search for cross-sells in the same category as the chosen product, if "Yes" is selected. If "No" is specified, the category tree becomes available.

| Ŵ                             | Stark Fundan                                                          | nental Hoodie                                                   | ntal Hoodie Gave     Add Attribute     Save     attribute     Save     attribute     Save     Add Attribute     Save     attribute     Save     Add Attribute     Save     Add Attribute     Save     Add Attribute     Save     Yes     Add Attribute     Save     Yes     Add Attribute     Save     Yes     Add Attribute     Save     Yes     Add Attribute     Save     Yes     Add Attribute     Save     Yes     Yes     Yes     Yes     Yes     Yes     Yes     Yes     Yes     Yes     Yes     Yes     Yes     Yes     Yes     Yes     Yes     Yes     Yes     Yes     Yes     Yes |  |  |
|-------------------------------|-----------------------------------------------------------------------|-----------------------------------------------------------------|----------------------------------------------------------------------------------------------------|--|--|
| DASHBOARD                     | Cross-Sell Product<br>These "impulse-buy" p<br>already in the shoppin | t <b>s</b><br>roducts appear next to the shopping ca<br>g cart. | rt as cross-sells to the items                                                                                                    |  |  |
| PRODUCTS                      | Auto Select<br>Cross-sells<br>Randomly                                | Yes, if list is empty<br>☑ Use config setting                   | Ŧ                                                                                                    |  |  |
| CUSTOMERS                     | Choose Random<br>from Best Sellers<br>List Top                        | 20                                                              |                                                                                                    |  |  |
|                               | Price Point of                                                        | ☐ Use config setting<br>from 5 % to 30 % Higher                 |                                                                                                    |  |  |
|                               | Number of                                                             | ☑ Use config setting                                            |                                                                                                    |  |  |
| STORES                        | Cross-sells                                                           | ☑ Use config setting                                            |                                                                                                    |  |  |
| SYSTEM                        | Select from the<br>Same Category(ies)                                 | Yes                                                             | •                                                                                                    |  |  |
| FIND PARTNERS<br>& EXTENSIONS | Add Cross-Sell Produ                                                  | cts                                                             |                                                                                                    |  |  |

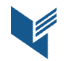

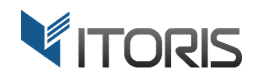

#### 3.3 Auto Related/Upsells/Cross-sells on Frontend

This is how auto related/upsells/cross-sells look on Frontend.

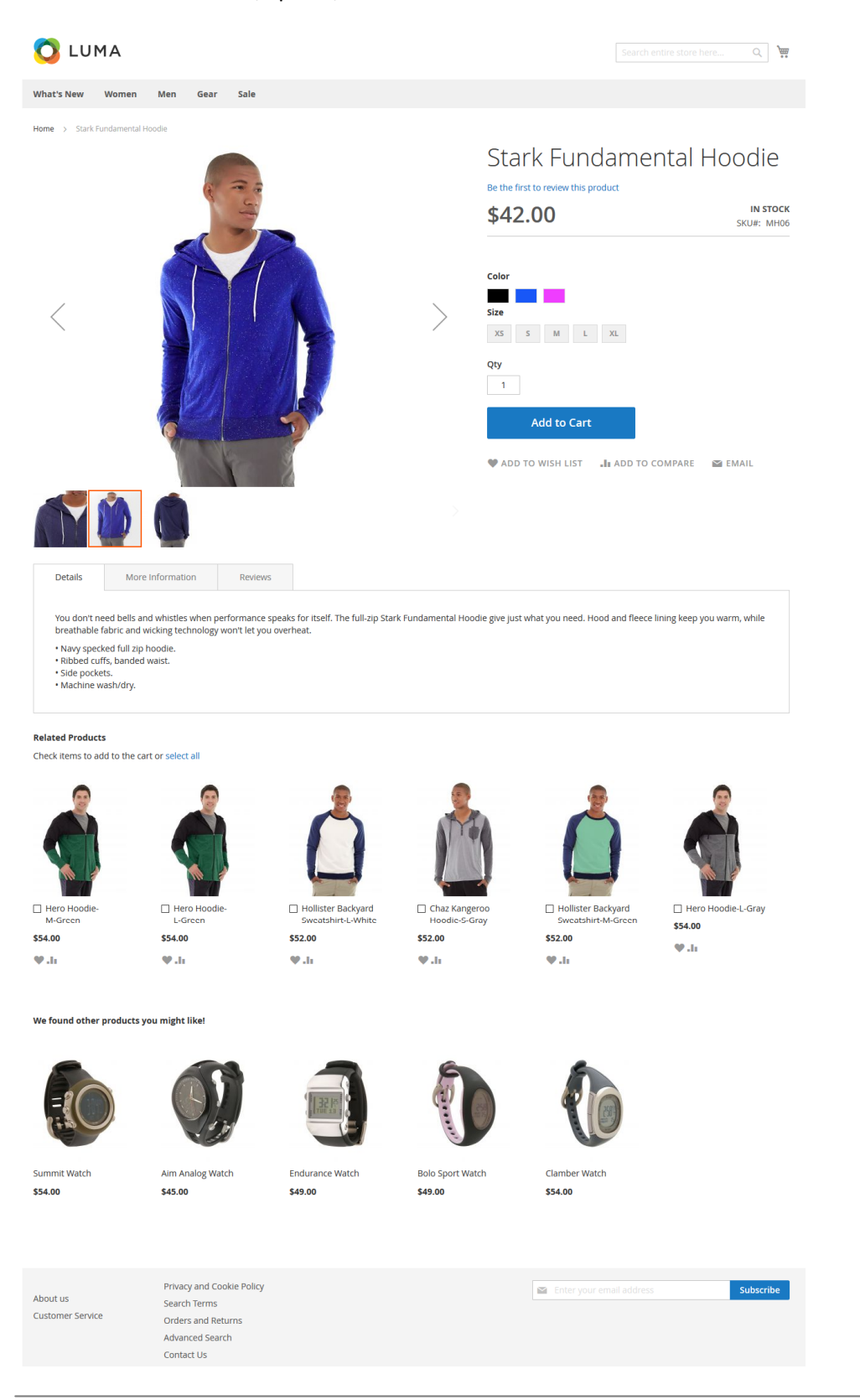

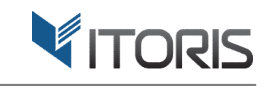

् जे 📰 🚺

### 🚫 LUMA

What's New Women Men Gear

Sale Training

## Shopping Cart

| Item                         |                                                                                                  | Price             | Qty           | Subtotal    | Summary                                                    |                                     |
|------------------------------|--------------------------------------------------------------------------------------------------|-------------------|---------------|-------------|------------------------------------------------------------|-------------------------------------|
|                              | Stark Fundamental Hoodie<br>Color: Blue<br>Size: S                                               | \$42.00           | 1             | \$42.00     | Estimate Shipping and Ta<br>Subtotal<br>Tax<br>Order Total | x ~<br>\$42.00<br>\$0.00<br>\$42.00 |
| Gift options 🗸               |                                                                                                  |                   |               | <i>i</i> 🗇  | Proceed to Ch                                              | eckout                              |
|                              |                                                                                                  |                   | Update Sh     | opping Cart | Check Out with Multip                                      | le Addresses                        |
| More Choices:                |                                                                                                  |                   |               |             |                                                            |                                     |
| Push It Messenger Bag        | Overnight Duffle                                                                                 | Endurance Watch   | Clamber Watch |             |                                                            |                                     |
| Add to Cart 🖤 .ii            | Add to Cart 🖤 .li                                                                                | Add to Cart 🖤 .li | Add to Cart   | ♥ .h        |                                                            |                                     |
| About us<br>Customer Service | Privacy and Cookie Policy<br>Search Terms<br>Orders and Returns<br>Advanced Search<br>Contact Us |                   |               | Enter your  |                                                            | Subscribe                           |

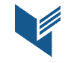